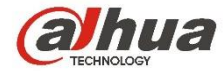

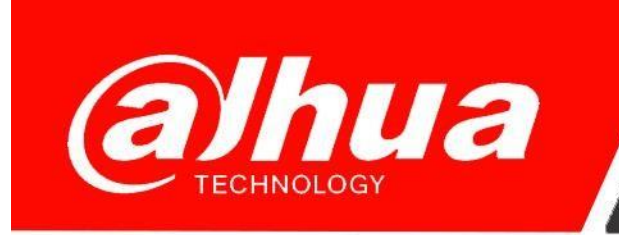

## КРАТКОЕ РУКОВОДСТВО

# ПО НАСТРОЙКЕ ПОЧТОВЫХ СЕРВИСОВ ДЛЯ ОТПРАВКИ УВЕДОМЛЕНИЙ

Dahua Technology Rus LLC.

Russian Federation, Moscow, st. Leninskaya Sloboda, No. 19, 5-th floor, room 21

Телефон: +7 (800) 707-67-66

E-mail (Техническая поддержка): cis support@dahuatech.com

#### Настройка почтового сервиса Яндекс

1. Произведите настройки на почте Яндекс, указанные в ссылке ниже

https://yandex.ru/support/mail/mail-clients/others.html#smtpsetting

- 2. На устройстве выберите, по каким событиям должны приходить уведомления (ставите галочку на пункте отправить Email)
- 3. Зайдите в Настройка Сеть SMTP (Email или эл. почта)
- 4. Заполните данные почты и сохраните.
- 5. Нажимите на Тест. Он должен пройти успешно.

Если тест неудачен, проверьте данные для подключения, доступ к интернету, попробуйте прописать логин полным названием почты или, наоборот, коротким.

#### Настройка почтового сервиса Google

- 1. Зайдите в настройки аккаунта Google.
- 2. Войдите в настройку «Безопасность»
- 3. В пункте «Ненадежные приложения, у которых есть доступ к аккаунту» откройте доступ.

После этого пункт должен выглядеть так:

| Google Аккаунт                                      | Q Поиск в аккаунте Google                                                                                                    |
|-----------------------------------------------------|----------------------------------------------------------------------------------------------------|
| • Главная                                           | Ненадежные приложения, у которых есть                                                                                                    |
| 📰 Личная информация                                 | доступ к аккаунту                                                                                                    |
| <ul> <li>Данные и<br/>конфиденциальность</li> </ul> | Сейчас ваш аккаунт уязвим для злоумышленников, так как вы разрешили доступ приложениям и устройствам, которые используют небезопасные технологии входа. В целях |
| 🔒 Безопасность                                      | безопасности вашего аккаунта Google будет автоматически<br>закрывать такой доступ, если он не используется.                                                     |
| Настройки доступа                                   | 9 Вкл.                                                                                                    |
| 📄 Платежи и подписки                                | Закрыть доступ (рекомендуется)                                                                                                    |

- 4. На устройстве выберите, по каким событиям должны приходить уведомления (ставите галочку на пункте отправить Email)
- 5. Зайдите в Настройка Сеть SMTP (Email или эл. почта)
- 6. Заполните данные почты и сохраните.
- Нажимите на Тест. Он должен пройти успешно.
   Если тест неудачен, проверьте данные для подключения, доступ к интернету.

### Настройка почтового сервиса Mail.ru

- 1. Произведите настройки на почте Mail, указанные в ссылке ниже <u>https://help.mail.ru/mail/security/protection/external</u>
- 2. На устройстве выберите, по каким событиям должны приходить уведомления (ставите галочку на пункте отправить Email)
- Зайдите в Настройка Сеть SMTP (Email или эл. почта) (См. настройки SMTP на Mail.ru)
- 4. Заполните данные почты и сохраните.
- 5. Нажимите на Тест. Он должен пройти успешно.

Если тест неудачен, проверьте данные для подключения, доступ к интернету, попробуйте прописать логин полным названием почты или, наоборот, коротким.